## Installation instructions for the Leica M10-D

## Firmware 2.7.5.0

Dear Customers,

installing the latest firmware for your M10-D will improve performance and stability your camera system. Please mind that this update will take significantly longer than previous updates. Up to 10 minutes.

# **File Description**

| Model                     | LEICA M10-D               |
|---------------------------|---------------------------|
| Update version            | 2.7.5.0                   |
| Name of the Firmware file | M10-D-2.7.5.0-CUSTOMER.FW |

## **Overview**

| Version | Description                                                                                                    |
|---------|----------------------------------------------------------------------------------------------------|
|         |                                                                                                    |
| 2.7.5.0 | <ul> <li>Fast continuous shooting in Live View mode.<br/>Fixed screen freeze issue in 'Continuous High' mode, while using Live View.</li> <li>Incorrect regional GPS information.<br/>There were regional deviations in the GPS information. This bug has been fixed.<br/>(Please Note: GPS functionality requires the use of the Leica Visoflex EVF).</li> <li>Stability of the connection between the camera and Leica FOTOS.<br/>Fixed connection issue between camera and app with more than 800<br/>images on the camera.</li> <li>General software improvements for operating stability.</li> </ul> |

#### Please follow these steps to install the new firmware for your Leica M10 camera:

Recharge the battery to 100% and insert the battery into the camera.

- 1. Download the new firmware file to your computer.
- 2. Prepare the SD card for installation:
  - a. Please make sure that the card contains at least 200 MB of free disk space.
  - b. It is recommended to format the card inside the camera before continuing.
  - c. Download the new firmware file to your computer.
  - d. Copy the firmware file to the root directory of the SD card.
  - e. Eject the SD card properly from your computer.
- 3. Insert the SD card into the camera while camera is switched off.
- 4. Press and hold the function button at the top of the camera and switch on the camera
- 5. "UP" will appear in the viewfinder during the update process (In case of an error, "ERR" will be displayed)
- 6. "END" will appear after the update is completed
- 7. The update process is complete.

### Caution

Please do **NOT** turn off your camera, remove the Battery, or remove the SD Memory Card while the update is running.

#### DISREGARDING THIS WARNING CAN CAUSE SERIOUS DAMAGE TO YOUR CAMERA!